### DD FORM 214, CERTIFICATE OF RELEASE OR DISCHARGE FROM ACTIVE DUTY

**PURPOSE:** Assist the preparation, accuracy, and delivery of the DD Form 214 for retiring and separating Airmen, once the Airman's DD Form 214 Worksheet is received.

**PREREQUISITES:** Airman is approved for separation or retirement and name appears on monthly roster.

#### **REFERENCES:**

- DoDI 1336.01, Department of Defense Instruction (DD214/5 series)
- AFI 36-3202, Separation Documents
- AFI 36-3203, Service Retirements
- AFI 36-2606, Reenlistment in the United States Air Force (Tables 5.1, 5.2, 5.3 and 5.4)
- AFI 36-2803, Air Force Awards and Decorations Program
- AFI 36-3206, Administrative Discharge Procedures for Commissioned
- AFI 36-3207, Separating Commissioned Officers
- AFI 36-3212, Physical Evaluation for Retention, Retirement, and Separation
- AFI 36-3208, Administrative Separation of Airmen
- AFI 36-2101, Classifying Military Personnel (Officer and Enlisted)
- Personnel Services Delivery (PSD) Guide (DD Form 214, Certificate of Release/Discharge from Active Duty

MENU PATH: Use the following programs to begin this task:

- MilPDS
- AFPC Secure vMPF, then MPF Actions and ARMS
- Restricted Drive DPTOT, Transitions, DD Form 214
- Education Database supplied from BPO
- Organizational email address AFPC/DPTOT DD 214
- Right Now Web (RNT)
- Discoverer (used to process rosters)

#### **GENERAL INFORMATION:**

#### 1. Distribution of Workload:

TFSC and Strategic Partner will pull and review monthly DISCOVERER products to determine DD214 production and distribute caseload amongst technicians.

**2.** <u>Rosters</u>: Workload listings are prepared NLT 40 days prior to the last day of the month being worked. The TFSC DD-214 Manager, will produce a DISCOVERER product to capture projected losses and at a minimum of one time per week, will run a product to capture changes, additions or deletions to the initial product. The TFSC DD-214 Manager will create a product to know technician workload and easy identification of who is working what case files. The workload listings will be maintained on the DPT restricted drive at:

#### R: DPTO/DPTOT/Transitions/LOCKHEED Separations-Retirement DD214 (DO NOT DELETE).

Each week the manager will perform updates to the master listing and identify changes. After each update, the manager will advise all technicians to ensure they review the updated listing.

**3.** <u>Accuracy Checks</u>: DD Form 214 accuracy is imperative as it provides civilian and government agencies with authoritative information required to administer the federal and state laws that apply to members seeking veterans' benefits, reemployment rights, unemployment insurance and more. Information on the DD Form 214 worksheet is accessed via the vMPF and source documents are retrieved from MilPDS, ARMS, and an education database are used to complete the official DD Form 214. Random Quality Assurance (QA) checks are performed within DPT to ensure the accuracy of the DD Form 214 information.

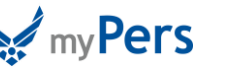

Delivery Timelines of DD Form 214: IAW AFI 36-3202, paragraph 10.1., the DD Form 214 is the document that separates a member from the AF (Title 10, U.S.C., section 1168 and paragraph 14), or ARC members. Do not issue the DD Form 214 prior to the date of separation and ensure it is made available electronically on the first duty day after the effective date. NOTE: Waiver authority may be granted by the Business Process Owner (BPO) to provide additional processing time as warranted. Retrieval information is provided to departing veterans via vMPF correspondence during the separation/ retirement process.

The member must contact the AFPC/A1 Service Desk by e-mailing AFPOA.A1.SD@US.AF.MIL and provide their full name, military pay date (LES has this), date of rank and a good contact phone number. As a secondary option, individuals may call AFPC/A1 at 1-800-525-0102, using options 8, 2, and 1. A representative will verify the member's identity and validate separation information before providing a USER ID, Password and website address to access Copy 1 and 4 of their official DD Form 214. This service is available for 60 days after date of separation. The link to the vMPF is below:

### https://w20.afpc.randolph.af.mil/AFPCSecureNet20/CheckPortal.aspx

\*Veterans can access their DD Form 214 or other service records, by registering for a Premium account on the e-Benefits website and requesting copies. The eBenefits link gives access to only Copy 2 (service copy and identical data as the member's Copy 4). The VA link is provided below.

#### www.eBenefits.va.gov

**REMINDER:** The DD Form 214 is not issued (or made official) until the date of separation/retirement or after. DD Form 214s are not mailed and the individual must securely retrieve their certificate using the access outlined above.

#### **Processing Retirement DD Form 214:**

From the 1st to the 5th of the month, the technician will contact the member using the personal email address indicated on the member's DD Form 214 worksheet, and provide their name as the technician who will be providing assistance and later publishing the document. The member has until aprox 25<sup>th</sup> of the month to make any necessary corrections. The member will be provided a DD Form 214 Preparation Worksheet.

From the 5th-15 of each month, the technician will review each member's worksheet by following the instructions below using the AFPC Secure website under vMPF.

Processing Separation DD Form 214: DD-214 technician are generally assigned their workload based on the first three digits of the SSAN. Based on the time of release of the master DD Form 214 listing, technicians are responsible to review their portion and can begin working on assigned DD Form 214 worksheets. Technicians must ensure that as each calendar day is reached, they complete the worksheets and ensure each worksheet is made official with their DB electronic signature. Upon completion and prior to departing for the day, each technician will send a daily update of completed DD Form 214s to the TFSC, DD Form 214 Manager for reconciliation of the master listing. Technicians will ensure that an RNT case is created/updated and a advise customers via a formal response on how to download the form.

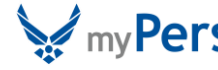

2 Dec 2014 3

| PSDG<br>REFERENCE | vMPF DD FORM 214 REFERENCE                                                                                                    |                                                                                                    |  |
|-------------------|----------------------------------------------------------------------------------------------------|----------------------------------------------------------------------------------------------------|--|
| 1.                | Select the reason for creating the DD Form 214 from the dropdown menu.                                                                                                    |                                                                                                    |  |
| 2.                | Review DD Form 214 Worksheet application:                                                                                                    |                                                                                                    |  |
| 3.                | Item 1: NAME (partially prepopulated)         The full name is typed in capital letters. It is shown as LAST FIRST MIDDLE.         name will prepopulate. The middle name must be completed as it appears         ARMS. Abbreviations for junior, senior, second, or other designations will be         Airman's DD Form 4, Enlistment/Reenlistment Document - Armed Forces of         Form 281, Notification of Change in Member's Official Records. If a name         an '*' after the first name and continue the name in block 18: (ex: ITEA         SOURCE DOCUMENTATION:         • Enlisted: DD Form 4-1-2, Enlistment/Reenlistment Document - Armed States         Officer: Enter Active Duty Orders (EAD Orders)         Enter the Airman's middle name in the text box provided.         1. Name       Last Name         COX, CHRISTOPHER HOWARD       COX         First Name       CHRISTOPHER         Middle Name       HOWARD | NOTE: The first and last<br>on the DD Form 4-1 in<br>e displayed as shown on the<br>of the United States, or AF<br>e is too long, indicate with<br>M 1 CONT: "* LONGORIA"<br>med Forces of the United |  |
| 4.                | Item 2: COMPONENT (prepopulated)         Enter the component the Airman is serving in at the time of separation. If MilPDS is correct, no action is required.         2. Department, Component and Branch AIR FORCEREGAF                                                                                                    | the information provided b                                                                                                    |  |
| 5.                | Item 3: SOCIAL SECURITY NUMBER (prepopulated)         This item is self-explanatory. Ensure the SSN is correctly displayed. The SSN         3. SSN         SSAN cannot be a                                                                                                    | ۹ cannot be changed.<br><b>changed</b> .                                                                                                    |  |

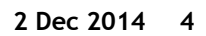

| 6. | Item 4a/b: <u>RANK and PAY GRADE (prepopulated)</u><br>The Airman's active duty grade held on the date of separation will be placed here.<br><i>NOTE:</i> For retirement, use the ARMS' Retirement Order, which states the rank the member<br>will hold on their last day of active service (it may be different from what is on the DD Form<br>214 WS).                                                                                                    |  |  |
|----|----------------------------------------------------------------------------------------------------|--|--|
|    | Use the drop down menu provided.<br>4a. Grade, Rate, or Rank<br>SRA<br>4b. Pay Grade<br>E4<br>E4                                                                                                    |  |  |
| 7. | <ul> <li>Item 5: <u>DATE OF BIRTH (prepopulated)</u></li> <li>This field will populate with the date of birth as recorded within the Military Personnel Data System (MilPDS). The data will convert to the form in a "YYYYMMDD" format.</li> <li>If the information provided by MilPDS is correct, no action is required. If the information provided by MilPDS is incorrect, select the correct information from the calendar provided.</li> </ul>          |  |  |
|    | 5. Date of Birth<br>15 MAR 1990 How to navigate the calendar: Arrows on the bottom move forward or backward. One arrow will move forward/backward one month; two arrows will move forward/backward one year and three arrows will move forward/backward ten years. NOTE: If the arrows do not appear, exit the application and reenter. Occasionally, the calendar may become unstable depending on the browser used.                                        |  |  |
| 8. | Item 6: <u>RESERVE OBLIGATION TERMINATION DATE</u> (separations only)<br>This section, leave the text box blank and "N/A" will automatically be printed on the "official"<br>form. An entry other than "N/A" must have an entry in block 9. Airmen with an MSO must be<br>transferred to an Air Reserve component (AFRS or ANG). Individuals with a separation reason of<br>"DISCHARGE" do NOT have an MSO.<br>6. <u>Reserve Obligation Termination Date</u> |  |  |

| 9. | Item 7a: PLACE OF ENTRY INTO ACTIVE DUTY                                                                                                    | Requires manual validation)                                                                                                    |  |
|----|----------------------------------------------------------------------------------------------------|----------------------------------------------------------------------------------------------------|--|
|    | Enter the city and the state where the member lived when ordered to active duty as shown on the latest DD Form 4/3, Enlistment/Reenlistment Document - Armed Forces of the United States or Extended Active Duty Order (whichever document is most recent). Reserve and Guard members will use the address listed on their active duty orders. For Regular Air Force members this is the enlistment office where the member entered the Air Force on extended active duty (DD Form 4/3). The place of entry should never change during a continuous period of active duty. |                                                                                                    |  |
|    | SOURCE DOCUMENTATION:<br>- Enlisted: DD Form 4/1, Enlistment/Reenlistment Document - Armed Forces of the United States<br>- Officer: Enter Active Duty Orders (EAD Orders).                                                                                                    |                                                                                                    |  |
|    | The information provided by MilPDS defaults to the location where the member is currently stationed—that data is incorrect. This information will need changed: Enter the "city" and select the "state" from the drop down menu provided.                                                                                                    |                                                                                                    |  |
|    | 7a. Place Of Entry Into Active Duty<br>UNIVERSAL CITY, TX                                                                                                    | City<br>NASHVILLE                                                                                                    |  |
|    |                                                                                                    | State<br>Tennessee                                                                                                    |  |
|    | 7b. Home Of Record At Time Of Entry<br>UNIVERSAL CITY, TX                                                                                                    | City<br>MADISON                                                                                                    |  |
|    |                                                                                                    | State<br>Tennessee                                                                                                    |  |
|    | Item 7b: HOME OF RECORD AT TIME OF ENTRY<br>'virtual' is incorrect)                                                                                                    | (requires manual validation—data reflected in                                                                                                    |  |
|    | The home of record as shown on the latest DD For<br>Armed Forces of the United States or Extended A<br>duty officers use the address on the application<br>use the address listed in Item 7a. SOURCE DOCU                                                                                                    | orm 4/ <u>1</u> , Enlistment/Reenlistment Document -<br>Active Duty (EAD) order is input here. For active<br>for appointment. For Guard and Reserve members<br>MENTATION: |  |
|    | <ul> <li>Enlisted: DD Form 4/1, Enlistment/Reer<br/>United States</li> <li>Officer: Enter Active Duty Orders (EAD C</li> </ul>                                                                                                    | listment Document - Armed Forces of the<br>Orders)                                                                                                    |  |
|    | The information provided by MilPDS INCORRECTL<br>currently stationed. This information will need to<br>the "state" from the drop down menu provided                                                                                                    | Y defaults to the location where the member is o be changed: enter the "city" and then select                                                                             |  |

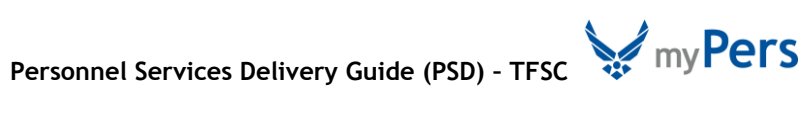

| 10 | Item 8a: LAST DUTY ASSIGNMENT AND MAJOR COMMAND (prepopulated)                                                                                                    |  |
|----|----------------------------------------------------------------------------------------------------|--|
|    | Unit and MAJCOM of assignment where the Airman last performed duty in their career field.<br>Do not enter place of reassignment for separation processing. Provide the numerical<br>designation and title exactly as it appears in the military record. The MAJCOM will be listed<br>as a 3-digit entry from MilPDS. The information provided by MilPDS is valid and should<br>remain the same. |  |
|    | 8a. Last Duty Assignment And Major Command<br>OL DPT0 AF PERSONNEL CTR FO (APC) OL DPT0 AF PERSONNEL CTR FO (APC)                                                                                                    |  |
|    |                                                                                                    |  |
| 11 | Item 8b: STATION WHERE SEPARATED will state "JBSA RANDOLPH TX"                                                                                                    |  |
|    | The information provided by MilPDS will INCORRECTLY state the Airman's current duty location.<br>Field must read the location where the document is being certified/prepared: JBSA RANDOLPH TX<br>(for the Randolph TFSC) or other authorized location.                                                                                                    |  |
|    | 8b.         Station Where Separated<br>JBSA RANDOLPH AFB TX         JBSA RANDOLPH TX         Set to "HQ ARPC CO"                                                                                                    |  |
|    |                                                                                                    |  |
| 12 | Item 9: COMMAND TO WHICH TRANSFERRED                                                                                                    |  |
|    | For Airmen listed on the Permanent Disabled Retirement List (PDRL), or Temporary Disabled Retirement List (TDRL) who were discharged or retired, enter "NOT APPLICABLE."                                                                                                    |  |
|    | If the information provided by MilPDS is correct, no action is required. If the information provid<br>by MilPDS is incorrect, select the correct information from the drop down menu provided. <i>NOT</i><br>If the type of separation for block 23 indicates discharge or retirement, this field will read "Not<br>Applicable."                                                                |  |
|    | 9. Command To Which Transferred Not Applicable                                                                                                    |  |
| 13 | Item 10: SGLI COVERAGE (prepopulated)                                                                                                    |  |
|    | This information is provided by MilPDS and should be correct. It will reflect the current coverage level in thousands of dollars at the time of the member's retirement, or "NONE," if the Airman elected no coverage.                                                                                                    |  |
|    | 10. SGLI Coverage<br>400,000                                                                                                    |  |

|     | Item 11: PRIMARY SPECIALTY                                                                                                    |                                                                                                    |                       |
|-----|----------------------------------------------------------------------------------------------------|----------------------------------------------------------------------------------------------------|-----------------------|
| 14. | Enter the Primary Specialty and all<br>during their continuous active milita<br>may have been returned to active d                                                                                                    | additional AFSC(s), which the Airman served 1 year or<br>ary service on the current DD Form 214. <i>NOTE:</i> Offi<br>uty or converted from enlisted to officer.                                | more<br>cers          |
|     | List only those AFSCs that were held<br>In each AFSC, show the highest skill<br>provide the AFSC title <i>(Not Duty Ti</i>                                                                                                    | d for the periods of service covered by the DD214 (12a level in which the Airman performed duties. For eac <i>tle</i> ) with the years and months of service.                                   | -12b).<br>h AFSC,     |
|     | For Airmen separated from basic mi<br>awarded, use the reporting identifie<br>36-2101. Do Not Use reporting ident<br>title applicable to the AFSC at the t                                                                                                    | litary training or officer training school and no AFSC wer (RI). Use other RI(s) as awarded AFSC(s) according tifiers 9A100, 9A200, 9J000, 9P000, or 9U000. Use the ime the duty was performed. | vas<br>to AFI<br>AFSC |
|     | Refer to the most current AFI for fu<br>AFSC(s); any additional AFSC(s) mus                                                                                                    | rther instructions. Item 11 only provides enough space<br>t be typed in Item 18 - Remarks.                                                                                                    | e for 4               |
|     | SOURCE DOCUMENTATION:                                                                                                    |                                                                                                    |                       |
|     | <ul><li>Enlisted: Duty History - Mil</li><li>Officer: Duty History - MilF</li></ul>                                                                                                    | PDS; EPR(s) - ARMS/PRDA<br>PDS; OER(s)/OPR(s) - ARMS/PRDA                                                                                                    |                       |
|     | If the information provided by MilPDS is correct, no action is required. If the information provided by MilPDS is incorrect, select the correct information from the drop down menu provided. Provide the years and months the AFSC was held by the Airman by selecting from the drop down menu(s) provided.<br>To determine the years and months, use the AFSC calculator. Begin with the date the Airman entered active duty and the end date will be one day prior to the next AFSC. DO NOT USE suffixes, and prefixes are authorized by the BPO as an exception for unique situations (e.g., "J for joint). Enter the years and months served in each AFSC. For the first entry on enlisted having served directly from BMT, subtract 2 months (an average regardless of actual time spent) for BMT attendance. |                                                                                                    |                       |
|     |                                                                                                    |                                                                                                    |                       |
|     | 11. Primary Specialty                                                                                                    | 3S051, PERSONNEL                                                                                                    |                       |
|     | 3S051, PERSONNEL JOURNEYMAN                                                                                                    | Select a PAFSC                                                                                                    |                       |
|     | NO DATA<br>T3S051, PERSONNEL TECHNICIAN                                                                                                    | Select an AFSC<br>Years: - V Months: - V                                                                                                    | v                     |
|     | NO DATA                                                                                                    | Select an AFSC<br>Years: -  Months: -                                                                                                    | T                     |
|     | NO DATA                                                                                                    | Select an AFSC<br>Years: -  Months: -                                                                                                    | T                     |
|     |                                                                                                    |                                                                                                    |                       |

| 15. | Item 12: <u>RECORD OF SERVICE</u><br>Item 12a: <u>DATE ENTERED ACTIVE DUTY THIS PERIOD</u>                                                                                                    |                                                                                         |
|-----|----------------------------------------------------------------------------------------------------|-----------------------------------------------------------------------------------------|
|     | For Officers: This date is the date of entry on current tour of AD.<br>For Enlisted: This date is the date entered active duty (EAD) for this period of continuous active<br>duty (may span several enlistments). |                                                                                         |
|     | SOURCE DOCUMENTATION:                                                                                                    |                                                                                         |
|     | <ul> <li>Enlisted: DD Form 4/1, Enlistment/Reenlistment Document - Armed Forces of the<br/>United States</li> <li>Officer: Enter Active Duty Orders (EAD Orders)</li> </ul>                                       |                                                                                         |
|     | If the information provided by MilPDS is correct, no action<br>If the information provided by MilPDS is incorrect, select<br>calendar provided.                                                                   | n is required.<br>the correct information from the                                      |
|     | 12a. Date Entered Active Duty This Period<br>15 MAR 2011                                                                                                    | 15 MAR 2011 📰                                                                           |
|     | 12b. Separation Date This Period<br>14 MAR 2017                                                                                                    | 14 MAR 2017                                                                             |
|     | tem 12b: SEPARATION DATE THIS PERIOD                                                                                                    |                                                                                         |
|     | For retiring Airmen, use the day prior to the Airman's "dat<br>being placed on the Temporary Disability Retirement List (<br>reflected in MilPDS and on the Separation order AF Form 10                           | e of retirement", or the date prior to TDRL). Separation date should be that 00 (ARMS). |
|     | <ul> <li>SOURCE DOCUMENTATION:</li> <li>Enlisted: MilPDS; DPP-Personnel Programs, Retirements/Separations.</li> <li>Officer: MilPDS, DPP-Personnel Programs, Retirements/Separations.</li> </ul>                  |                                                                                         |
|     | If the information provided by MilPDS is correct, no action by MilPDS is incorrect, select the correct information from                                                                                           | is required If the information provided the calendar provided.                          |
|     | Note: To calculate years of service or changes to an item document. Upon 'save', the dates will calculate.                                                                                                    | in block 12, you must 'save' the                                                        |

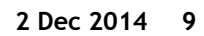

|     | Item 12c: NET ACTIVE SERVICE THIS PERIOD                                                                                                    |                                                                                                    |                                                                                             |                                                                                       |                                                            |  |
|-----|----------------------------------------------------------------------------------------------------|----------------------------------------------------------------------------------------------------|---------------------------------------------------------------------------------------------|---------------------------------------------------------------------------------------|------------------------------------------------------------|--|
| 16. | <ul> <li>Before completing block 12c (Net Active Service This Period) ensure block 12a (Date Entered A This Period) accurately reflects the member's start date and block 12b (Separation Date This Period) reflects the last day of continuous active duty.</li> </ul>                                                                                       |                                                                                                    |                                                                                             | Date Entered AD<br>ion Date This                                                      |                                                            |  |
|     | lf the<br>from                                                                                                    | e information provided by MilPDS is corr<br>the respective retirement or separation                                                                                                    | rect, no action i<br>order (ARMS).                                                          | s required. Verify                                                                    | the information                                            |  |
|     | lf the<br>12a a                                                                                                    | e information provided by MilPDS is incor<br>and 12b and recalculate by using the "rea                                                                                                    | rrect, ensure cor<br>calculate" link.                                                       | rect information i                                                                    | s used for blocks                                          |  |
|     | 12c.                                                                                                    | Net Active Service This Period<br>06 00 00                                                                                                    | Years: 06 💌                                                                                 | Months: 00 💌                                                                          | Days: 00 💌                                                 |  |
|     | 12d.                                                                                                    | Total Prior Active Service<br>00 00 00                                                                                                    | Years: 00 💌                                                                                 | Months: 00 💌                                                                          | Days: 00 💌                                                 |  |
|     | 12e.                                                                                                    | Total Prior Inactive Service<br>00 00 01                                                                                                    | Years: 00 💌                                                                                 | Months: 00 💌                                                                          | Days: 01 💌                                                 |  |
|     | Item                                                                                                    | 12d: TOTAL PRIOR ACTIVE SERVICE                                                                                                    |                                                                                             |                                                                                       |                                                            |  |
|     | Complete this block by totaling each of the Airmen's previous DD Form 214, <b>Certificate of</b><br><b>Release or Discharge from Active Duty</b> , all prior DD Forms 214(s), and active duty served in<br>current or other U.S. military services. Calculate the inclusive periods exactly as for block 12c.                                                 |                                                                                                    |                                                                                             | t <b>ificate of</b><br>uty served in<br>as for block 12c.                             |                                                            |  |
|     | If the<br>alway<br>inforr<br>12a a<br>incor                                                                                                    | e service period is 30 days, avoid using a<br>ys current. If the information provided b<br>mation provided by MilPDS is incorrect en<br>and 12b, and were recalculated using the<br>rect, manually enter the correct informa | computer genera<br>by MilPDS is corre<br>nsure correct info<br>e "recalculate" li<br>ation. | ated TAFMS as they<br>oct, no action is re<br>prmation is being<br>nk. If information | y are not<br>quired. If the<br>used for blocks<br>is still |  |
|     | Item                                                                                                    | 12e: TOTAL PRIOR INACTIVE SERVICE (                                                                                                    | Requires manual                                                                             | validation)                                                                           |                                                            |  |
|     | Total<br>pay d<br>Form<br>reflec                                                                                                    | of all inactive service is input here. This<br>late. For delayed enlistment, calculate<br>4/4 (date entered active duty) and the<br>cted on the DD Fm 4/1. Add one day to t                                                  | s includes inactiv<br>the difference in<br>date the membe<br>he calculation &               | e time not credite<br>time between the<br>r entered into the<br>manually enter th     | ed toward<br>e DD<br>Reserves<br>ne data.                  |  |
|     | SOUR<br>•                                                                                                    | CE DOCUMENTATION:<br>Enlisted: DD Form 4/1 and 4/3, Enlisted<br>the United States, AF Form 1613, State<br>Officer: AF Form 1613, Statement of                                                                                | ment/Reenlistme<br>tement of Servic<br>Service                                              | ent Document - A<br>:e                                                                | rmed Forces of                                             |  |
|     | If the information provided by MilPDS is correct, no action is required. If the information provid<br>by MilPDS is incorrect ensure correct information is being used for blocks 12a and 12b and were<br>recalculated using the "recalculate" link. If the information is still incorrect, select the correc<br>information from the drop down menu provided. |                                                                                                    |                                                                                             | ed:                                                                                   |                                                            |  |
|     | 1                                                                                                    |                                                                                                    |                                                                                             |                                                                                       |                                                            |  |

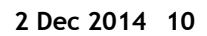

|     | Item 12f: FOREIGN SERVICE (Requires manual computation)                                                                                                    |  |  |
|-----|----------------------------------------------------------------------------------------------------|--|--|
| 17. | Enter Foreign Service time accomplished during continuous active military service. This includes service within Alaska and Hawaii and other areas outside the Continental United States (CONUS).                                                                                                    |  |  |
|     | Any source document may be used that reflects actual time an Airman was overseas, except TDY orders (they do not provide actual start or end dates).                                                                                                    |  |  |
|     | This includes any period of TDY of 1 day or more. When entering the month(s) do not input the number "12." 12 months is considered one year and must be carried over and added to the year(s) column. When entering the days do not input "30." 30 days is considered one month and must be carried over and included in the month(s) column.                                                                                                    |  |  |
|     | 12f.         Foreign Service         Years:         00 ▼         Months:         00 ▼         Days:         00 ▼                                                                                                    |  |  |
|     | 12g. <u>Sea Service</u><br>00 00 00 Vears: 00 ▼ Months: 00 ▼ Days: 00 ▼                                                                                                    |  |  |
|     | <ul> <li>Note: For personnel assigned overseas, only the time counted for the actual overseas assignment will count. Time spend deployed/TDY to an overseas location from an overseas location are not computed as that would "double-dip" foreign service time.</li> <li>SOURCE DOCUMENTATION: <ul> <li>Enlisted: APR(s)/EPR(s), Approved Decorations in ARMS, MilPDS: Duty History, TDY Reporting</li> <li>Officer: OER(s)/OPR(s), Approved Decorations in ARMS, MilPDS: Duty History, TDY Reporting</li> </ul> </li> <li>If the information provided by MilPDS is correct, no action is required. If the information</li> </ul> |  |  |
|     | provided by MilPDS is incorrect, select the correct information from the drop down menu provided.                                                                                                    |  |  |
|     | item izg. <u>SEA SERVICE</u>                                                                                                    |  |  |
|     | Sea Service reflects the time assigned to a ship during current period of continuous active service. There is no section within MilPDS for this information to be entered; therefore, leave this information blank. The Airman will provide this information to us. An approved decoration can be used as a source document.                                                                                                    |  |  |
|     | When you enter month(s) do not place the number "12." Twelve months is considered one year<br>and must be carried over and added to the year(s) column. When entering days do not place<br>"30." Thirty days is considered one month and must be carried over and included in the<br>month(s) column.                                                                                                    |  |  |
|     |                                                                                                    |  |  |

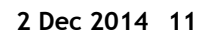

|     | Item 12h: INITIAL ENTRY TRAINING (Requires manual validation)                                                                                                    |                                              |  |
|-----|----------------------------------------------------------------------------------------------------|----------------------------------------------|--|
| 18. | This is the first date entered into an official course of Basic Military Training conducted by the current branch of service, or other U.S. military service; to include the Coast Guard and Air Reserve Component (ARC) members. As a default, use the date in 12a. Do not leave blank. If the information provided by MilPDS is correct, no action is required. If the information provided by MilPDS is correct information from the calendar provided. See above f "How to navigate the calendar" |                                              |  |
|     | 12h. Initial Entry Training<br>15 MAR 2011                                                                                                    | 15 MAR 2011 📰                                |  |
|     | 12i. Effective Date Of Pay Grade<br>27 SEP 2013                                                                                                    | 27 SEP 2013 📰                                |  |
|     | Item 12i: EFFECTIVE DATE OF PAY GRADE                                                                                                    |                                              |  |
|     | Enter the effective date of the active duty grade held official document shows year, month, and day.                                                                                                    | at retirement (Item 4b). Ensure the          |  |
|     | SOURCE DOCUMENTATION:<br>• Enlisted: Retirement Orders in ARMS<br>• Officer: Retirement Orders in ARMS                                                                                                    |                                              |  |
|     | If the information provided by MilPDS is correct, no act<br>information provided by MilPDS is incorrect, select the<br>from the calendar provided.                                                                                                    | tion is required. If the correct information |  |
|     | See above for " <u>How to navigate the calendar"</u>                                                                                                    |                                              |  |

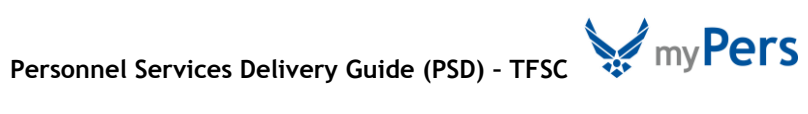

| Item 13: DECORATIONS, MEDALS, BADGES, CITATIONS AND CAMPAIGN RIBBONS AWARDED<br>OR AUTHORIZED |                                                                                                    |                                                                                                    |  |
|-----------------------------------------------------------------------------------------------|----------------------------------------------------------------------------------------------------|----------------------------------------------------------------------------------------------------|--|
| All o<br>Shoʻ                                                                                 | decorations, unit awards and service a<br>w area of operation for Armed Forces                                                                                                    | awards are listed here with the exception of badges.<br>Expeditionary Medal.                                                                                            |  |
| Bad<br>dece<br>36-2<br>this                                                                   | ges are not available within MilPDS at<br>orations, unit awards and service awa<br>2803. The awards will automatically p<br>will be added by the system when sul                                                                                                    | this time and must be entered manually. All<br>rds should reflect the correct title as it appears in AFI<br>opulate item 13. Do not type in //See Remarks//<br>bmitted. |  |
| CHE<br>date                                                                                   | CK IF THERE ARE PROJECTED DECORA<br>e being a future date. INCLUDE PROJE                                                                                                    | TIONS not otherwise reflected due to the close out CTED DECORATIONS on the DD form 214.                                                                                 |  |
| EXA<br>clus                                                                                   | <i>MPLE</i> : Meritorious Service Medal, Air<br>ters, National Defense Service Medal                                                                                                    | r Force Good Conduct Medal with two oak leaf<br>with one bronze service star                                                                                            |  |
| Not<br>(us<br>you                                                                             | <ul> <li>Note: Projected decorations will auto populate on the close out date of the decorations (usually the date of separation). If certifying the DD Form 214 prior to the close out date, you must manually enter the decoration as it will not auto populate.</li> <li>SOURCE DOCUMENTATION:         <ul> <li>Enlisted: MilPDS: Awards and Decorations; Approved Decoration Order/Certificate in ARMS</li> <li>Officer: MilPDS: Awards and Decorations; Approved Decoration Order/Certificate in ARMS</li> </ul> </li> </ul> |                                                                                                    |  |
| <u>SO</u>                                                                                     |                                                                                                    |                                                                                                    |  |
| •                                                                                             |                                                                                                    |                                                                                                    |  |
| lf th<br>prov                                                                                 | If the information provided by MilPDS is correct, no action is required. If the information provided by MilPDS is incorrect, select the information that is incorrect and correct it.                                                                                                    |                                                                                                    |  |
| 13.                                                                                           | Decorations, Medals, Badges, Citations and<br>Campaign Ribbons Awarded or Authorized<br>AF Good Conduct Medal, National Defense<br>Service Medal, Global War on Terrorism Service<br>Medal, AF Training Ribbon                                                                                                    | AF Good Conduct Medal, National Defense Service<br>Medal, Global War on Terrorism Service Medal, AF<br>Training Ribbon                                                  |  |
|                                                                                               |                                                                                                    |                                                                                                    |  |
|                                                                                               |                                                                                                    |                                                                                                    |  |

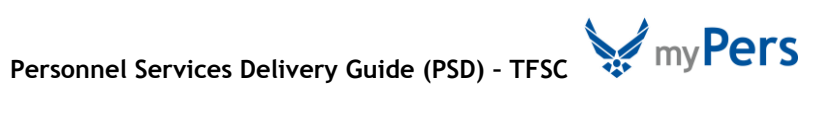

|     | Item 14: MILITARY EDUCATION (Requires manual entry)                                                                                                    |  |  |  |
|-----|----------------------------------------------------------------------------------------------------|--|--|--|
| 20. | All formal in-service training courses completed during continuous active military service should be listed here.                                                                                                    |  |  |  |
|     | Use titles and abbreviations from the current Guide to Evaluation of Educational Experiences in the Armed Services. The AETC web site for referencing formal USAF School course information in question is located at <a href="https://etca.randolph.af.mil/default1.asp">https://etca.randolph.af.mil/default1.asp</a> . Omit ancillary training courses and any course with less than 8 hours in duration. Per DoDI 1336.01, NO COMBAT SKILL COURSES can be listed on a DD Form 214.                                                                                                    |  |  |  |
|     | If no training was completed, enter "None." <i>NOTE:</i> Generally, most 214(s) will reflect a form of basic military training. When item 14 is full, the additional information will automatically go to the Remarks box when the document is submitted. If there is any additional education to update, enter it manually in Item 14. However, if the DD Form 214 is already submitted and continued in Item 18 the additional education should be added to Item 18. Do not type in //See Remarks// this will be added by the system when submitted. The amount of week, months or hours is listed when available. |  |  |  |
|     | <i>EXAMPLE:</i> Fire Prevention Technician, 4 weeks, Nov 1974<br>Public Information officer, 8 weeks, Dec 1975<br>Squadron Officer School, 11 weeks, Dec 1979 (by correspondence)                                                                                                    |  |  |  |
|     | Edit capability is available for this item.                                                                                                    |  |  |  |
|     | Number of weeks and month and year course was completed is not currently available within MilPDS but data available off-line to cut and paste.                                                                                                    |  |  |  |
|     | <ul> <li>SOURCE DOCUMENTATION:</li> <li>Enlisted: MilPDS: Education/Training data SURF, DPTOT education database</li> <li>Officer: MilPDS: Education/Training data SURF, DPTOT education database</li> </ul>                                                                                                    |  |  |  |
|     | If the information provided by MilPDS is correct, no action is required<br>If the information provided by MilPDS is incorrect, validate/confirm education information using<br>MilPDS, education database and ETCA. Only information that is updated in MilPDS or in the<br>education database will be manually updated in this area.                                                                                                    |  |  |  |
|     | Space has been provided, where required information must be present. Below is the data as it was cut and paste into the date field. Upon entry, add the known weeks after the course. Use a semicolon between course entries, commas between data of a course, and end the entire box with a period                                                                                                    |  |  |  |
|     | 14. Military Education       AF BASIC MILITARY TRG, 8 WKS, MAY 2011; (IP2)         AIRMAN LEADERSHIP COURSE, DEC 2015       PERSONNEL APPRENTICE, 7 WKS, DEC 2011; AIRMAN LEADERSHIP COURSE, DEC 2015                                                                                                    |  |  |  |
|     | DD Form 214 Tool                                                                                                    |  |  |  |
|     | Data as of 18NOV2014                                                                                                    |  |  |  |
|     | The information herein is For Official Use Only (FOUO) which much be<br>protected under the FOIA and Privacy Act of 1974, as amended.<br>Unauthorized disclosure or misuse of this PERSONAL INFORMATION<br>may result in criminal and/or civil penalties.                                                                                                    |  |  |  |
|     | SSAN AMF GRADE ITEM 14 REMARKS                                                                                                    |  |  |  |
|     | (IF2) PERSONNEL APPRENTICE, DEC                                                                                                    |  |  |  |

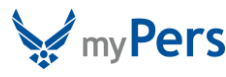

| Item 15a: COMMISSIONED THROUGH SERVICE ACADEMY |                                                                                                    |                                      |  |  |
|------------------------------------------------|----------------------------------------------------------------------------------------------------|--------------------------------------|--|--|
| 21.                                            | Mark "Yes" if the officer received their commission through the Air Force Academy. Mark "NO" if the officer did not.                                                                                                    |                                      |  |  |
|                                                | SOURCE DOCUMENTATION:<br>• Officer: MilPDS: Loss Management SURF; SOC (Source of commission)                                                                                                    |                                      |  |  |
|                                                | Item 15b: COMMISSIONED THROUGH ROTC SCHOLA                                                                                                    | RSHIP                                |  |  |
|                                                | Mark "Yes" if the officer received their commission thr<br>"NO" if the member did not.                                                                                                    | ough the ROTC Scholarship. Mark      |  |  |
|                                                | SOURCE DOCUMENTATION:<br>• Officer: MilPDS: Loss Management SURF; SOC                                                                                                    | C (Source of commission)             |  |  |
|                                                | Item 15c: ENLISTED UNDER LOAN REPAYMENT PRO                                                                                                    | GRAM                                 |  |  |
|                                                | Mark "YES" and the number of years of commitment, if the member enlisted under the Loan Repayment Program. Mark "NO" if the member did not.                                                                                                    |                                      |  |  |
|                                                | SOURCE DOCUMENTATION:<br>Enlisted: AF Form 3008, Supplement to Enlistment Agreement - United States Air Force                                                                                                    |                                      |  |  |
|                                                | 15a. Commissioned Through Service Academy                                                                                                    | <ul><li>⊘ Yes</li><li>⊘ No</li></ul> |  |  |
|                                                | 15b. Commissioned Through ROTC Scholarship                                                                                                    | <ul><li>⊘ Yes</li><li>⊘ No</li></ul> |  |  |
|                                                | 15c. Enlisted Under Loan Repayment Program                                                                                                    | ⊘ Yes ⊘ No                           |  |  |
|                                                |                                                                                                    |                                      |  |  |
|                                                | Item 16: DAYS ACCRUED LEAVE PAID                                                                                                    |                                      |  |  |
| 22.                                            | <ul> <li>This item should not be left blank. Enter "0" for zero or a negative balance; do not use any fractions other than ".5". This item should never exceed 60.0 days accrued leave during a career; unless a number of the leave days sold was prior to 10 February 1976. <i>NOTE:</i> Any days prior to this date do not count toward the 60 day total.</li> <li>Enter the number of days paid for current period of service and not for career. This information is provided by the Airman.</li> <li><i>EXAMPLE:</i> 33.0; 30.5, or 00.0</li> </ul> |                                      |  |  |
|                                                |                                                                                                    |                                      |  |  |
|                                                |                                                                                                    |                                      |  |  |
|                                                | 16. Days Accrued Leave Paid                                                                                                    | 0                                    |  |  |
|                                                |                                                                                                    |                                      |  |  |

|            | Item 17: MEMBER WAS PROVIDED COMPLETE DENTAL EXAMINATION AND ALL APPROPRIATE<br>DENTAL SERVICES AND TREATMENT WITHIN 90 DAYS PRIOR TO SEPARATION                                                                                                    |
|------------|----------------------------------------------------------------------------------------------------|
| 23.<br>24. | Annotate this entry if the SF Form 603, <b>Health Record-Dental</b> or 603A, <b>Health Record- Dental Continuation</b> , indicates Separation examination and treatment are completed within 90 days of separation, retirement, or release. This information is provided by the Airman.                                                                                              |
|            | Information provided by the Airman.                                                                                                    |
|            | <ol> <li>Member Was Provided Complete Dental<br/>Examination And All Appropriate Dental Services<br/>Within 90 Days Prior To Separation</li> <li>✓ Yes</li> <li>● No</li> </ol>                                                                                                    |
| 24.        | Item 18: REMARKS (Manual entry)<br>Administrators Only: Refer to AFI 36-3202, Separation Documents, and Table 4 and select the                                                                                                    |
|            | appropriate rule necessary to complete the DD Form 214, <b>Certificate of Release or Discharge</b><br><b>from Active Duty.</b> A drop down menu is provided for selection of appropriate remarks. All<br>remarks placed on the DD Form 214 must be in accordance with the AFI. No other entries will<br>be made, unless specifically authorized by the Business Process Owner (BPO). |
|            | This block is used when needed from Block 11 - AFSC, Block 13 - Decorations and Block 14 - Education. Copy and paste the continued items from Block 13 and 14.                                                                                                    |
|            | Block 11 will pre-populate from AFSC, when the box titled "ARE YOU GOING TO INPUT ADDITIONAL AFSCs IN THE REMARKS BOX?" is clicked.                                                                                                    |
|            | Below the remarks block pre-populate "Select a comment" for all Retired members with a Separation Code of "RBD" will have a remark. Select number "42 - Retirees", which states, "Subject to recall to active duty by the Secretary of the Air Force." This comment will be at the bottom of the remarks block.                                                                      |
|            | With exception to Retirement DD214s, add the "1st Term Airman" statement from the drop<br>down menu "Member (has/has not) completed their first full term of service" Annotate the<br>has/has not appropriately depending if they completed their first contract (initial ADSC if<br>officer).                                                                                       |
|            | NOTHING FOLLOWS will be automatically placed at the end of the remarks by the system                                                                                                    |
|            | 18. Remarks                                                                                                    |
|            |                                                                                                    |
|            |                                                                                                    |
|            | Select a comment to add Add                                                                                                    |
|            |                                                                                                    |

Т

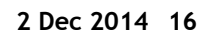

Т

| 25. | Item 19a: MAILING ADDRESS AFTER S                                                                                                    | EPARATION                                                                                                    |  |  |  |  |
|-----|----------------------------------------------------------------------------------------------------|----------------------------------------------------------------------------------------------------|--|--|--|--|
|     | This address must be the Airman's per<br>residential address of someone who wi<br>information will pre-fill from MilPDS<br>provide an updated address by email o                                                      | manent residential address, or the permanent<br>ill forward the Airman's mail to them as needed. <b>This</b><br>under the customer service area. The Airman may<br>or when the Airman submits changes. |  |  |  |  |
|     | In the first text box: enter the comple                                                                                                    | te street address.                                                                                                    |  |  |  |  |
|     | In the second text box: enter the comp                                                                                                    | plete city, state and ZIP code.                                                                                                    |  |  |  |  |
|     | See <u>blue</u> link on the application for fur                                                                                                    | ther information.                                                                                                    |  |  |  |  |
|     | Item 19b: NEAREST RELATIVE (Requir                                                                                                    | es manual entry/validation)                                                                                                    |  |  |  |  |
|     | This must be the name and permanent residential address of the Airman's nearest<br>Relative; usually provided by the Airman. Recommend using a different address from Block 19a,<br>as the same address is redundant. |                                                                                                    |  |  |  |  |
|     | EXAMPLES:<br>3209 Woodchuck Lane<br>Or                                                                                                    | c/o John Smith; P.O. Box 115                                                                                                    |  |  |  |  |
|     | Peoria IL 61650                                                                                                    | Sydney AK 14561-1124                                                                                                    |  |  |  |  |
|     | In the first text box: enter the name o enter the complete street address.                                                                                                    | f the relative followed by a semi-colon ";" and                                                                                                    |  |  |  |  |
|     | In the second text box: enter complete                                                                                                    | e city, state and ZIP code.                                                                                                    |  |  |  |  |
|     | It is acceptable to list "NOT PROVIDED" if unknown.                                                                                                    |                                                                                                    |  |  |  |  |
|     | 19a. Mailing Address After Separation                                                                                                    | Street Address                                                                                                    |  |  |  |  |
|     | UNIVERSAL CITY TX 78148                                                                                                    | 330 KITTY HAWK RD APT 2010                                                                                                    |  |  |  |  |
|     |                                                                                                    | City, State, and ZIP Code<br>UNIVERSAL CITY TX 78148                                                                                                    |  |  |  |  |
|     | 19b. Nearest Relative                                                                                                    | Name                                                                                                    |  |  |  |  |
|     | UNIVERSAL CITY TX 78148                                                                                                    | NOT PROVIDED                                                                                                    |  |  |  |  |
|     |                                                                                                    | Street Address                                                                                                    |  |  |  |  |
|     |                                                                                                    |                                                                                                    |  |  |  |  |
|     |                                                                                                    | City, State, and ZIP Code                                                                                                    |  |  |  |  |
|     |                                                                                                    |                                                                                                    |  |  |  |  |
|     |                                                                                                    |                                                                                                    |  |  |  |  |
|     |                                                                                                    |                                                                                                    |  |  |  |  |

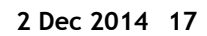

|     | Item 20: MEMBER REQUEST COPY 6 BE SENT TO DIRECTOR OF VETERANS' AFFAIRS                                                                                                    |  |  |  |  |  |
|-----|----------------------------------------------------------------------------------------------------|--|--|--|--|--|
| 26. | Enter "YES" and specify the state the Airman would like Copy 6 (Director of Veterans' Affairs Office) of their DD Form 214, <b>Certificate of Release or Discharge from Active Duty</b> sent to. Otherwise, mark "NO."                                                                                                    |  |  |  |  |  |
|     | Item 20a: MEMBER REQUESTS COPY 3 BE SENT TO THE CENTRAL OFFICE OF THE<br>DEPARTMENT OF VETERANS AFFAIRS (WASHINGTON DC)                                                                                                    |  |  |  |  |  |
|     | Enter "YES", if the Airman would like Copy 3 (Veterans Administration) of their DD Form 214, <b>Certificate of Release or Discharge from Active Duty</b> to be sent to the Central Office of the Department of Veterans' Affairs; otherwise, mark "NO."                                                                                                    |  |  |  |  |  |
|     | Note: Future 2015 application will default to YES as data will be provided to the agencies regardless of indication.                                                                                                    |  |  |  |  |  |
|     | 20. Member Reguests Copy 6 Be Sent To Veterans Or Yes<br>Affairs Or No                                                                                                    |  |  |  |  |  |
|     | 20a. Member Requests Copy 3 Be Sent To The<br>Central Office Of The Department Of Veterans<br>Affairs (Washington DC)                                                                                                    |  |  |  |  |  |
|     | Item 21: SIGNATURE OF MEMBER BEING SEPARATED                                                                                                    |  |  |  |  |  |
| 27. | Select the drop down menu selection "MEMBER NOT AVAILABLE TO SIGN." <i>NOTE:</i> The Airman does not electronically sign the vMPF generated DD Form 214(s). Early signature authority can be                                                                                                    |  |  |  |  |  |
|     | obtained from the BPO as warranted to meet production requirements.                                                                                                    |  |  |  |  |  |
|     | obtained from the BPO as warranted to meet production requirements.         21. Signature of Member Being Separated         Member not available to sign                                                                                                    |  |  |  |  |  |
| 28. | obtained from the BPO as warranted to meet production requirements.         21. Signature of Member Being Separated         Member not available to sign          Item 22: TYPED NAME, GRADE, TITLE, AND SIGNATURE OF OFFICIAL AUTHORIZED TO SIGN                                                                                                    |  |  |  |  |  |
| 28. | obtained from the BPO as warranted to meet production requirements.         21. Signature of Member Being Separated       Member not available to sign •         Item 22: TYPED NAME, GRADE, TITLE, AND SIGNATURE OF OFFICIAL AUTHORIZED TO SIGN         The DD Form 214 is not made official until the date of retirement or separation date; not terminal leave start date.                                                                                                    |  |  |  |  |  |
| 28. | obtained from the BPO as warranted to meet production requirements.         21. Signature of Member Being Separated       Member not available to sign •         Item 22: TYPED NAME, GRADE, TITLE, AND SIGNATURE OF OFFICIAL AUTHORIZED TO SIGN         The DD Form 214 is not made official until the date of retirement or separation date; not terminal leave start date.         22. Official Authorized to Sign         Select a signature block •                                                                                                    |  |  |  |  |  |
| 28. | obtained from the BPO as warranted to meet production requirements.         21. Signature of Member Being Separated       Member not available to sign •         Item 22: TYPED NAME, GRADE, TITLE, AND SIGNATURE OF OFFICIAL AUTHORIZED TO SIGN         The DD Form 214 is not made official until the date of retirement or separation date; not terminal leave start date.         22. Official Authorized to Sign         Select a signature block •                                                                                                    |  |  |  |  |  |
| 28. | obtained from the BPO as warranted to meet production requirements.         21. Signature of Member Being Separated       Member not available to sign •         Item 22: TYPED NAME, GRADE, TITLE, AND SIGNATURE OF OFFICIAL AUTHORIZED TO SIGN         The DD Form 214 is not made official until the date of retirement or separation date; not terminal leave start date.         22. Official Authorized to Sign         Select a signature block •         Item 23: TYPE of SEPARATION (Manual Entry)                                                                                                    |  |  |  |  |  |
| 28. | 21. Signature of Member Being Separated       Member not available to sign •         Item 22: TYPED NAME, GRADE, TITLE, AND SIGNATURE OF OFFICIAL AUTHORIZED TO SIGN         The DD Form 214 is not made official until the date of retirement or separation date; not terminal leave start date.         22. Official Authorized to Sign         Select a signature block •         Item 23: TYPE of SEPARATION (Manual Entry)         If this item is not pre-populated by the MilPDS, refer to Attachment 1 for explanation of terms.                                                                                                    |  |  |  |  |  |
| 28. | 21. Signature of Member Being Separated       Member not available to sign •         21. Signature of Member Being Separated       Member not available to sign •         Item 22: TYPED NAME, GRADE, TITLE, AND SIGNATURE OF OFFICIAL AUTHORIZED TO SIGN         The DD Form 214 is not made official until the date of retirement or separation date; not terminal leave start date.         22. Official Authorized to Sign         Select a signature block •         Item 23: TYPE of SEPARATION (Manual Entry)         If this item is not pre-populated by the MilPDS, refer to Attachment 1 for explanation of terms.         23. Type of Separation |  |  |  |  |  |

\_\_\_\_\_

E

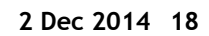

| 30. | Item 24: <u>CHARACTER OF SERVICE (Manual Entry)</u><br>The "character of service" is determined under Air Force Instructions (AFI)<br>authorizing separation. All retirements are HONORABLE.                                                                                                    |                                             |                                              |                                                  |  |  |
|-----|----------------------------------------------------------------------------------------------------|---------------------------------------------|----------------------------------------------|--------------------------------------------------|--|--|
|     | 24. Character of Service                                                                                                    |                                             | Select a service chara                       | cter 💌                                           |  |  |
|     |                                                                                                    |                                             |                                              |                                                  |  |  |
| 31. | Item 25: SEPARATION AUTHOR                                                                                                    | ITY (Manual Entry)                          |                                              |                                                  |  |  |
|     | The applicable directive will be<br><b>Retirements</b> and AFI 36-3212, I<br><b>Separation</b> for disabilities.                                                                                                    | e cited. Select fror<br>Physical Evaluation | n the drop down men<br>n for Retention, Reti | uu - AFI 36-3203, <b>Service</b><br>irement, and |  |  |
|     | 25. Separation Authority                                                                                                    | Select a separation auth                    | ritv                                         |                                                  |  |  |
|     |                                                                                                    |                                             |                                              |                                                  |  |  |
| 32. | Item 26: SEPARATION CODE (R                                                                                                    | equires manual val                          | dation)                                      |                                                  |  |  |
|     | The applicable 3-character "Separation Program Designator (SPD)" for the Airman's specific authority for separation is entered here.                                                                                                    |                                             |                                              |                                                  |  |  |
|     | On the monthly roster each Airn below to add the wording.                                                                                                    | man will have a SP                          | ); type it in and use t                      | the drop down menu                               |  |  |
|     | <ul> <li>EX: RBC - Voluntary Retirement Maximum Service or Time in Grade</li> <li>RBD - Voluntary Retirement Sufficient Service for Retirement</li> <li>SFJ - Retirement Disability, Permanent</li> <li>SFK - Retirement Disability, Temporary</li> <li>VBK - Revert to Retirement Completion of Required Active Service</li> <li>VFJ - Retirement Disability, Permanent</li> <li>VFK - Retirement Disability, Temporary</li> </ul> |                                             |                                              |                                                  |  |  |
|     | 26. Separation Code                                                                                                    | SFJ – Retirement Disab                      | lity, Permanent                              |                                                  |  |  |
|     |                                                                                                    | Select a separation code                    |                                              |                                                  |  |  |
| 33. | Item 27: <u>REENTRY CODE</u> (Requires manual validation)<br>The applicable 2-character reenlistment eligibility code will be entered for active duty and<br>Reserve Airmen being separated from active duty. This is pre-filled by MilPDS. To find<br>reenlistment codes see AFI- 2606, <b>Reenlistment in the United States Air Force</b>                                                                                         |                                             |                                              |                                                  |  |  |
|     | <b>EXAMPLE:</b> 4K Airman is pendin                                                                                                    | g evaluation by ME                          | 3/PEB                                        |                                                  |  |  |
|     | 27. Reentry Code<br>3C                                                                                                    |                                             | 3C                                           |                                                  |  |  |
|     |                                                                                                    |                                             |                                              |                                                  |  |  |

Т

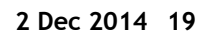

| 34. | Item: 28: NARRATIVE REASON FOR SEPARATION (Manual Entry)                                                                                                    |
|-----|----------------------------------------------------------------------------------------------------|
|     | Enter the SPD code for the specific authority for separation.                                                                                                    |
|     | This block will match the wording from the SPD Block 26.                                                                                                    |
|     | EXAMPLES:         RBC - Voluntary Retirement Maximum Service or Time in Grade         RBD - Voluntary Retirement Sufficient Service for Retirement         SFJ - Retirement Disability, Permanent         SFK - Retirement Disability, Temporary         VBK - Revert to Retirement Completion of Required Active Service         VFJ - Retirement Disability, Permanent         VFK - Retirement Disability, Temporary         28. Narrative Reason For Separation |
|     | Select a separation reason                                                                                                    |
|     |                                                                                                    |
| 35. | Item 29: DATES OF TIME LOST DURING THIS PERIOD (Requires Manual Validation)                                                                                                    |
|     | In accordance with Title 10 U.S.C. 972, the "period or periods of time lost to be made "good" for Airmen will be shown here. Information identified using a LOSS MNGT SURF and in ARMS via an AF Form 2098.                                                                                                    |
|     | 29. Dates of Time Lost During This Period                                                                                                    |
|     |                                                                                                    |

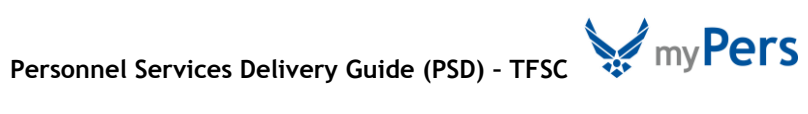

| 36. | Item 30: <u>MEMBER REQUEST COPY 4</u><br>No action to take. Member is provided Copy 4 automatically and electronically upon retrieval.<br>Technical Training locations will manually provide upon delivery of Copy 1.                                                                                                    |                                                                                                    |  |  |  |
|-----|----------------------------------------------------------------------------------------------------|----------------------------------------------------------------------------------------------------|--|--|--|
|     | 30. Member Reguest Copy 4                                                                                                    | Copy 4 will automatically be issued to the member.                                                                                                    |  |  |  |
| 37. | Item 31: <u>DUTY PHONE</u><br>The duty phone number should be the number<br>question with their DD Form 214.<br><b>EXAMPLE:</b> DSN: 665-0000                                                                                                    | where the Airman can be contacted, if there is a                                                                                                    |  |  |  |
| 38. | Item 32: <u>DUTY EMAIL INFORMATION</u><br>The duty email is pre-filled from the vMPF. The<br>Item 33: <u>PERSONAL EMAIL INFORMATION</u><br>The personal email information is completed H<br>on the worksheet. However, the technician h<br>email address that does not use any special ch<br>address will be used to "request your coordinat<br>document is ready" for print. | his email address is used to contact the Airman.<br>By the Airman through the vMPF and will pre-fill<br>as the capability to add an address. Use a valid<br>haracters except for "@" and "."; this email<br>ation" and to "notify you that your final |  |  |  |
|     | Duty Phone<br>665-5850<br>Duty Email Address<br>CHRISTOPHER.COX.30@US.AF.MIL<br>Personal Email Address                                                                                                    | 665-5850<br>CHRISTOPHER.COX.30@US.AF.MIL<br>@GMAIL.COM                                                                                                    |  |  |  |

1

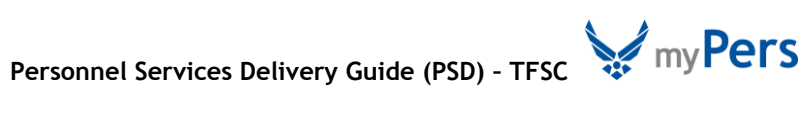

|     | Item 34: FORM DD FORM 214 STATUS INFORMATION                                                                                                    |  |  |  |  |
|-----|----------------------------------------------------------------------------------------------------|--|--|--|--|
| 39. | Indicate if the DD Form 214 is a Worksheet or the Official document.                                                                                                    |  |  |  |  |
|     | Select Worksheet to make any corrections to the DD Form 214, until it is complete.                                                                                                    |  |  |  |  |
|     | Click Submit Worksheet The Airman will be notified the worksheet is available for them to review. The Airman will receive a system generated email, which provides instructions on how to access the vMPF, and how to review and submit corrections.                               |  |  |  |  |
| 40. | The Airman will access the vMPF to review their DD Form 214 and submit corrections, if necessary. Corrections will be sent to the organizational email address, AFPC/DPTOT DD 214.                                                                                                 |  |  |  |  |
| 41  | The technician will review and update corrections daily. Once the corrections are                                                                                                    |  |  |  |  |
|     | updated, click Submit Worksheet to return the DD Form 214 to the Airman. This maintains a record of the correction without having to save the email.                                                                                                    |  |  |  |  |
| 42. | Log into RNT, input the Airman's SSAN on the left hand side. A current ticket that states "DD Form 214" should appear, open this. Return to the email and copy/paste the corrections to this RNT case. This maintains a record of the correction without having to save the email. |  |  |  |  |
|     | Technicians will publish DD Form 214(s) the first duty day following the date reflected in b                                                                                                    |  |  |  |  |
| 43. | <ul> <li>Block 34: FORM DD FORM 214 STATUS INFORMATION: Indicate Form DD Form 214 is Official.</li> </ul>                                                                                                    |  |  |  |  |
| 44. | Copies 1 and 4 are electronically (manually for tech training locations) provided to the individual on (tech training) day following the effective date of separation from service. Print copies 3 and 5 to mail to the addresses below.                                           |  |  |  |  |
|     | Copy 3 mail to: Department of Veterans Affairs<br>Data Processing DD Form 214<br>1615 East Woodard Street<br>Austin TX 78772                                                                                                    |  |  |  |  |
|     | Copy 5 mail to: Lockheed Martin info Tech US<br>Department of Labor Federal<br>Claims Control Center PO Box 785070<br>Orlando FL 32878-5070                                                                                                    |  |  |  |  |

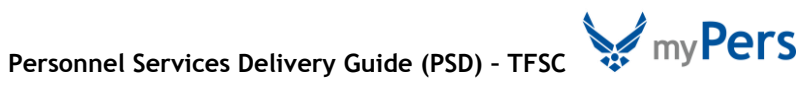

Note: The following items (DD Form 214 blocks 23-30) are not visible to the member in worksheet format.

| 23. | Type of Separation                                    | Select a separation type                           |
|-----|-------------------------------------------------------|----------------------------------------------------|
| 24. | Character of Service                                  | Select a service character                         |
| 25. | Separation Authority                                  |                                                    |
|     |                                                       | Select a separation authority                      |
| 26. | Separation Code                                       |                                                    |
|     |                                                       | Select a separation code                           |
| 27. | Reentry Code<br>3C                                    | ЗС                                                 |
| 28. | Narrative Reason For Separation                       |                                                    |
|     |                                                       | Select a separation reason                         |
|     |                                                       | Convenience of the Government                      |
| 29. | Dates of Time Lost During This Period                 | Through                                            |
| 30. | Member Request Copy 4                                 | Copy 4 will automatically be issued to the member. |
|     | Duty Phone<br>665-5850                                | 665-5850                                           |
|     | Duty Email Address<br>CHRISTOPHER.COX.30@US.AF.MIL    | CHRISTOPHER.COX.30@US.AF.MIL                       |
|     | Personal Email Address<br>CHRISTOPHER.COX01@GMAIL.COM | CHRISTOPHER.COX01@GMAIL.COM                        |
|     | Status of DD Form 214                                 | Select the status of this DD Form 214              |
|     |                                                       |                                                    |

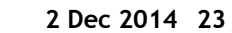

### SAMPLE OF A DD FORM 214 CERTIFICATE OF RELEASE OR DISCHARGE FROM ACTIVE DUTY

|                                                                                                    |                                                                                                    | SAF                                                                                                    | EGUARD IT.                                                                                                    | BILL OF TH                                                                                                    |                                                                                                    | RENDE                                                                                                    | R FOR                                       | MV             |
|----------------------------------------------------------------------------------------------------|----------------------------------------------------------------------------------------------------|----------------------------------------------------------------------------------------------------|----------------------------------------------------------------------------------------------------|----------------------------------------------------------------------------------------------------|----------------------------------------------------------------------------------------------------|----------------------------------------------------------------------------------------------------|---------------------------------------------|----------------|
| CE<br>This                                                                                                    | RTIFICATE OF<br>Report Contains                                                                                                    | RELEASE OF                                                                                                    | R DISCHARGE FROM ACTIVE DU                                                                                                    | TY<br>ded.                                                                                                    |                                                                                                    |                                                                                                    |                                             |                |
| 1. NAME (Last First Middle)                                                                                                    | 2. DEF                                                                                                    | PARTMENT, CON                                                                                                    | PONENT AND BRANCH                                                                                                    | 3. SOCIAL                                                                                                    | SECUR                                                                                                    | TTY NI                                                                                                    | MBER                                        | 1              |
| COX CHRISTOPHER HOWARD                                                                                                    | X CHRISTOPHER HOWARD AIR FORCE-REGAF                                                                                                    |                                                                                                    |                                                                                                    | t.                                                                                                    | 1                                                                                                    |                                                                                                    |                                             |                |
| 4a. GRADE, RATE OR RANK b. F<br>SRA E4                                                                                                    | AAY GRADE                                                                                                    | RADE 6. DATE OF BIRTH (YYYYMMOD) 8. RESERVE DBL<br>(YYYYMMOD) 4. RESERVE DBL                                                                                                    |                                                                                                    |                                                                                                    | UCATION TERMINATION DATE                                                                                               |                                                                                                    |                                             |                |
| 74. PLACE OF ENTRY INTO ACTIVE DUITY<br>NASHVILLE TN                                                                                                    | <ul> <li>HONE OF RECORD AT TIME OF ENTRY (City and state,<br/>MADISON TN</li> </ul>                                                                                                    |                                                                                                    |                                                                                                    |                                                                                                    | address                                                                                                    | s X knov                                                                                                    | em)                                         |                |
| 8a. LAST DUTY ASSIGNMENT AND MAJO<br>OL DPT0 AF PERSONNEL CTR FO (A                                                                                                    | R COMMAND                                                                                                    |                                                                                                    | <ul> <li>STATION WHERE SEPARATED<br/>JBSA RANDOLPH TX</li> </ul>                                                                                                    |                                                                                                    |                                                                                                    |                                                                                                    |                                             |                |
| 9. COMNAND TO WHICH TRANSFERRED<br>N/A<br>11. PRIMARY SPECIALTY (List number, Ne and years and months in                                                                                                    |                                                                                                    |                                                                                                    |                                                                                                    | 10. SGLI COVERAGE<br>AMOUNT: \$400,0                                                                                   |                                                                                                    | AGE                                                                                                    |                                             |                |
|                                                                                                    |                                                                                                    |                                                                                                    | 12. RECORD OF SERVICE                                                                                                    |                                                                                                    | MONT                                                                                                    | THS(S)                                                                                                    | DA                                          | DAY(S)         |
| specially. List additional specially number<br>pariods of one or more years.)                                                                                                    | ers and titles involving                                                                                                    | 9                                                                                                    | a. DATE ENTERED AD THIS PERIOD                                                                                                    | 2011                                                                                                    | M                                                                                                    | AR                                                                                                    |                                             | 15             |
| 3S051, PERSONNEL, 5YEARS AND                                                                                                    | 9MONTHS                                                                                                    |                                                                                                    | <b>b. SEPARATION DATE THIS PERIOD</b>                                                                                                    | 2017                                                                                                    | M                                                                                                    | AR                                                                                                    | 1.                                          | 14             |
|                                                                                                    |                                                                                                    |                                                                                                    | c. NET ACTIVE SERVICE THIS PERIOD                                                                                                    | 06                                                                                                    | 0                                                                                                    | 0                                                                                                    | 1. 6                                        | 00             |
|                                                                                                    |                                                                                                    |                                                                                                    | d. TOTAL PRIOR ACTIVE SERVICE                                                                                                    | 00                                                                                                    | 0                                                                                                    | 0                                                                                                    | 0                                           | 00             |
|                                                                                                    |                                                                                                    |                                                                                                    | e. TOTAL PRIOR INACTIVE SERVICE                                                                                                    | 00                                                                                                    | 0                                                                                                    | 0                                                                                                    | 1 6                                         | 01             |
|                                                                                                    |                                                                                                    |                                                                                                    | 1. FOREIGN SERVICE                                                                                                    | 00                                                                                                    | 0                                                                                                    | 0                                                                                                    | 1 (                                         | 00             |
|                                                                                                    |                                                                                                    |                                                                                                    | g. SEA SERVICE                                                                                                    | 00                                                                                                    | 0                                                                                                    | 0                                                                                                    | 1                                           | 00             |
|                                                                                                    |                                                                                                    |                                                                                                    | h INITIAL ENTRY TRAINING                                                                                                    | 2011                                                                                                    | M                                                                                                    | AR                                                                                                    | 1.                                          | 15             |
|                                                                                                    |                                                                                                    |                                                                                                    | I. EFFECTIVE DATE OF PAY GRADE                                                                                                    | 2013                                                                                                    | SE                                                                                                    | EP                                                                                                    | 1 1                                         | 27             |
| 13. DECORATIONS, MEDALS, BADGES, C<br>RIBBONS AWARDED OR AUTHORIZE                                                                                                    | CITATIONS AND CA                                                                                                    | MPAIGN                                                                                                    | 14. MILITARY EDUCATION (Course title, in<br>year completed)                                                                                                    | number of wee                                                                                                    | iks, and                                                                                                    | month                                                                                                    | and                                         |                |
| 16. DAYS ACCRUED LEAVE<br>PAID 0 17. I<br>18. REMARKS<br>Subject to recall to active duty by the Si<br>Center, Austin TX 78772 and copy 5 to<br>785070, Orlando, FL 32878-5070.                                                                                                    | MEMBER WAS PROD<br>DENTAL SERVICES<br>ocretary on Air<br>I ockheed Man                                                                                                    | Force Member                                                                                                    | TE DENTAL XAMINATION AND ALL APPR<br>IN WITHIN & DAYS PRIOR TO SEPARATIC<br>has not completed first full term of service                                                                                                    | OPRIATE<br>IN<br>ce. Copy 3 t                                                                                          | o DVA I                                                                                                    | Data P                                                                                                    | YES                                         | N              |
|                                                                                                    |                                                                                                    | OTHIN                                                                                                    | Notogy, U.S. Department of Labor, Fed                                                                                                    | eral Claims                                                                                                    | Control                                                                                                    | Cente                                                                                                    | r, P.O                                      | Ba             |
| The Information contained herein is subject to co<br>is determine eligibility for, and/or continued com<br>19a. MAILING ADDRESS AFTER SEPARA<br>320 KITTY HAV/K RD; AFT 2010<br>JNIVERSAL CITY TX 78148                                                                                                    | sepular natching with<br>plance with, the requi<br>TION (Include ZiP Co                                                                                                    | OTHIN<br>In the Department of<br>rements of a Factor<br>ode/                                                                                                    | Mooogy, U.S. Department of Labor, Fed<br>IG FOLLOWS                                                                                                    | aral Claims I<br>s-foderal ager<br>ss - lochude Z                                                                      | Control<br>cy fer ver<br>IP Code)                                                                                      | Cente                                                                                                    | r, P.O<br>n purpo                           | sing<br>Ba     |
| The Information contained herein is subject to co<br>is determine eligibility for, and/or continued com<br>19a, MAILING ADDRESS AFTER SEPARA<br>320 KITTY HAV/K RD; AFT 2010<br>UNIVERSAL CITY TX 78148<br>20. MEMBER REQUESTS COPY 6 BE SEM                                                                                                    | emputer nationing with<br>plance with, the requi<br>TION (Include ZiP Co<br>IT TO (Specify state)                                                                                                | OTHIN<br>In the Department of<br>rements of a Factor<br>code)<br>facality <u>TN</u>                                                                                                    | OFFICE OF VETERANS AFFAIRS                                                                                                    | anal Claims I<br>s-Foderal agen<br>ss - include Z                                                                      | Control<br>cy far van<br>IP Code)<br>X                                                                                 | Cente<br>                                                                                                    | r, P.O                                      | Sing<br>Ba     |
| The Information contained herein is subject to co<br>to determine eligibility for, and/or continued com<br>15e. MAILING ADDRESS AFTER SEPARA<br>320 KITTY HAV/K RD: AFT 2010<br>UNIVERSAL CITY TX 78148<br>20. MEMBER REQUESTS COPY 6 BE SEN<br>& MEMBER REQUESTS COPY 6 BE SEN<br>(WASHINGSTON, DC)                                                                                                    | imputer nationing with<br>plance with, the requir<br>TION (Include ZiP Co<br>IT TO (Specify state)<br>IT TO THE CENTRA                                                                           | OTHIN<br>In the Department of a Facture<br>rements of a Facture<br>ode;<br>facasity/1TN_<br>L OFFICE OF TH                                                                                                    | OFFICE OF VETERANS AFFAIRS                                                                                                    | aral Claims I<br>- Foderal ager<br>53 - Iochude Z                                                                      | Control<br>cy fer ver<br>IP Code)<br>X<br>X                                                                            | Cente<br>rification<br>/<br>YES<br>YES                                                                           | r, P.O                                      | NO<br>NO       |
| The Information contained herein is subject to co<br>to determine eligibility for, and/or continued con<br>150. MAILING ADDRESS AFTER SEPARA'<br>320 KITTY HAV/K RD: AFT 2010<br>UNIVERSAL CITY TX 78148<br>20. MEMBER REQUESTS COPY 5 BE SEN<br>* MEMBER REQUESTS COPY 5 BE SEN<br>(WASHINGTON, DC)<br>21.8. MEMBER SIGNATURE<br>MEMBER NOT AVAILABLE TO SIGN                                                                                                    | ampular matching with<br>phance with, the requi<br>TION (Include ZiP Co<br>VT TO (Specify state<br>VT TO THE CENTRA<br>b. DATE<br>(YYYYMMDD)<br>N/A                                              | An the Department of<br>recents of a Facture<br>ode/<br>facativa <u>TN</u><br>L OFFICE OF TH<br>22.a OFFICE<br>ACPER SIGN<br>ROBERT TULL<br>5.36 02:000PM<br>CAC Series Nur<br>CAC Series Nur                                                                                                    | GFOLLOWS     GFOLLOWS     GFOLLOWS     GFOLLOWS     GFOLLOWS     Detense or with any other affected Federal or no al banefit program.     D. NEAREST RELATIVE (Name and addre     NOT REQUIRED     GFFICE OF VETERANS AFFAIRS     GEPARTMENT OF VETERANS AFFAIRS     LAUTHORIZED TO SIGN (Typed name, grad,     GREN, DAFC, CHIEF, DD FM 214 POLICY 1     more; 2F2F73 IssuerCN, DOD CA-29                                                                                                    | erel Claims<br>- Foderal agen<br>ss - Jochude Z<br>de, 10%, signa<br>Dec 11 2014                                       | Control<br>cy far ver<br>IP Code)<br>X<br>X<br>wre)                                                                    | YES<br>b.<br>(YY)<br>201                                                                                         | DATE                                        | NC<br>NC<br>NC |
| The information contained herein is subject to co<br>is determine eligibility for, and/or continued com<br>19a, MAILING ADDRESS AFTER SEPARA'<br>320 KITTY HAV/K RD: AFT 2010<br>UNIVERSAL CITY TX 78148<br>20. MEMBER REQUESTS COPY 6 BE SEN<br>(WASHINGTON, DC)<br>21.a. MEMBER SIGNATURE<br>MEMBER NOT AVAILABLE TO SIGN                                                                                                    | STELLET TRACENES WITH<br>THOM (Include ZiP Co<br>TTO (Specify state)<br>TTO THE CENTRA<br>b. DATE<br>(CYYYMMCD)<br>N/A<br>SPECIAL ADDITION                                                       | A the Department of a Federal<br>memory of a Federal<br>ode/<br>Recality/ <u>TN</u><br>LL OFFICE OF TH<br>22.a OFFICIA<br>CAOPK SIGN<br>ROBERT TULL<br>S.38 02:000PM<br>CAC Series Nor<br>2000PM                                                                                                    | AG FOLLOWS     Source of the any other affected Federal or no al banefit program.     b. NEAREST RELATIVE (Name and ookre NOT REQUIRED     OFFICE OF VETERANS AFFAIRS     IL DEPARTMENT OF VETERANS AFFAIRS     IL DEPARTMENT OF VETERANS AFFAIRS     IL DEPARTMENT OF VETERANS AFFAIRS     IL DEPARTMENT OF VETERANS AFFAIRS     IL AUTHORIZED TO SIGN (Typed name, grad     IED BY TULLIGREN ROBERT N. 148697897     IGREN, DARC, CHIEF, DD FM 214 POLICY 1     Imper: 2F2F72 InselerCN, DQD CA-29     IDN (For use by authorized apencies only)                                                                                                    | erel Claims<br>e-Foderel ager<br>ss - rochude 2<br>de, 1004, signa<br>Jec 11 2014                                      | Control<br>cy far van<br>IP Costej<br>X<br>X<br>x<br>uure)                                                             | YES<br>YES<br>201                                                                                                | DATE<br>YYMM                                | NC<br>NC<br>NC |
| The information contained herein is subject to co<br>is determine eligibility for, and/or continued com<br>190, MAILING ADDRESS AFTER SEPARA<br>330 KITTY HAV/K RD, AFT 2010<br>UNIVERSAL CITY TX 78148<br>20. MEMBER REQUESTS COPY 5 BE SEN<br>4. MEMBER REQUESTS COPY 5 BE SEN<br>(WASHINGTON, DC)<br>21.6. MEMBER SIGNATURE<br>MEMBER NOT AVAILABLE TO SIGN<br>22. TYPE OF SEPARATION<br>DETIDEMENT                                                                                                    | AT TO (Specify state<br>VIT TO (Specify state<br>VIT TO THE CENTRA<br>D. DATE<br>PYYYMMOD)<br>N/A<br>SPECIAL ADDITIC                                                                             | A DEPARTMENT OF THE AND A DEPARTMENT OF A DEPARTMENT OF A DEPA    | AG FOLLOWS     Source of the any other affected Federal or no     al banefit program.     b. NEAREST RELATIVE (Name and addre     NOT REQUIRED     OFFICE OF VETERANS AFFAIRS     IE DEPARTMENT OF VETERANS AFFAIRS     IE DEPARTMENT OF VETERANS AFFAIRS     IL AUTHORIZED TO SIGN (Typed name, gran     GREN, DAFC, CHIEF, DD FM 214 POLICY T     Imper: 2F2F72 IssuerCN: DOD CA-29     IION (For use by authorized agencies only)     [24. CHARACTER OF SERVICE (Include     HONDRAFT F.                                                                                                    | erel Claims :<br>Foderel eger<br>55 - Jochude Z<br>16, 109, signa<br>Jec 11 2014<br>upgrades)                          | Control<br>IP Code)<br>X<br>X<br>ure)                                                                                  | VES<br>b.<br>(YY)<br>201                                                                                         | n purpa                                     | NC NC          |
| The information contained herein is aubject to co<br>is determine eligibility for, and/or continued com<br>15a, MAILING ADDRESS AFTER SEPARA'<br>320 KITTY HAV/K RD: AFT 2010<br>UNIVERSAL CITY TX 78148<br>20. MEMBER REQUESTS COPY 5 BE SEN<br>a. MEMBER REQUESTS COPY 5 BE SEN<br>(WASHINGTON, DC)<br>21.a. MEMBER SIGNATURE<br>MEMBER NOT AVAILABLE TO SIGN<br>23. TYPE OF SEPARATION<br>RETIREMENT<br>C. SERBARDON AUCUNDENT                                                                                                    | AT TO (Specify state)<br>TO (Specify state)<br>AT TO (Specify state)<br>AT TO THE CENTRA<br>b. DATE<br>(YYYYMMOD)<br>N/A<br>SPECIAL ADDITK                                                       | A the Oppartment of a Facian oddy<br>facalitys <u>TN</u><br>IL OFFICE OF TH<br>22.a. OFFICIA<br>CACPFK SIGN<br>CAC Sensi Nur<br>DNAL INFCRIMAT                                                                                                    | GFOLLOWS     GFOLLOWS     GFOLLOWS     GFOLLOWS     Defense or with any other affected Federal or no     al banefit program.     b. NEAREST RELATIVE (Name and addre     NOT REQUIRED     OFFICE OF VETERANS AFFAIRS     IE DEPARTMENT OF VETERANS AFFAIRS     L AUTHORIZED TO SIGN (Typed name, grad     ED BY TULLGREN ROBERT W.1134827837     GREN, DAPC, CHIEF, DD FM 214 POLICY I     moer: 2F2F73 IssuerCN, DOD CA-29     IDN (For use by authorized agencies only)     24, CHARACTER OF SERVICE (Include     HONORABLE     Tage SERVICE (Include     NONORABLE     Tage SERVICE (Include     NONORABLE     Tage SERVICE     SERVICE     SE | erel Claims :<br>- Poderal age:<br>55 - Notuble 2<br>16, 100, signa<br>Jec 11 2014<br>upgrades)<br>27 Decum            | Control<br>cy for voir<br>iP Code)<br>X<br>x<br>wre)                                                                   | VES<br>VES<br>VES                                                                                                | DATE                                        | NK<br>NC       |
| The Information contained herein is subject to co<br>is determine eligibility for, and/or continued com<br>150. MAILING ADDRESS AFTER SEPARA'<br>320 KITTY HAV/K RD: AFT 2010<br>UNIVERSAL CITY TX 78148<br>20. MEMBER REQUESTS COPY 6 BE SEN<br>4. MEMBER REQUESTS COPY 6 BE SEN<br>(WASHINGTON, DC)<br>21.a. MEMBER SIGNATURE<br>MEMBER NOT AVAILABLE TO SIGN<br>23. TYPE OF SEPARATION<br>RETIREMENT<br>25. SEPARATION AUTHORITY<br>ARE 29: 202                                                                                   | STEDIST FISICINES with<br>plance with, the regul<br>TION (Include Z/P CA<br>TTO (Specify state)<br>TT TO (Specify state)<br>TT TO THE CENTRA<br>b, DATE<br>(YYY/W/MCD)<br>N/A<br>SPECIAL ADDITIC | A the Department of a Facian<br>imments of a Facian<br>ode/<br>facsit/v1 TN<br>LL OFFICE OF TH<br>22.a. OFFICIA<br>CAOPER STOLL<br>2.39 02:000PM<br>CAC Series Nur<br>DNAL INFORMAT                                                                                                    | AG FOLLOWS     Solution     Solution    | erel Claims :<br>- Foderal age:<br>ss - include 2<br>ite, 100+, signal<br>lec, 11 2014<br>upgrades)<br>27. REENT<br>SC | Control<br>In Code)<br>X<br>X<br>x<br>ure)                                                                             | YES<br>VES<br>b.<br>(YY)<br>20'                                                                                  | a purpa                                     | NK             |
| The Information contained herein is subject to co<br>is determine eligibility for, and/or continued com<br>ISB. MAILING ADDRESS AFTER SEPARA<br>320 KITTY HAVIX RD: AFT 2010<br>UNIVERSAL CITY TX 78148<br>20. MEMBER REQUESTS COPY 6 BE SEN<br>4. MEMBER REQUESTS COPY 6 BE SEN<br>(WASHINGTON, DC)<br>21.a. MEMBER SIGNATURE<br>MEMBER NOT AVAILABLE TO SIGN<br>23. TYPE OF SEPARATION<br>RETIREMENT<br>25. SEPARATION AUTHORITY<br>AFI 36-3212                                                                                    | AT TO (Specify state)<br>TTO (Specify state)<br>TTO THE CENTRA<br>DATE<br>(YYYYMMOD)<br>N/A<br>SPECIAL ADDITIK                                                                                   | OTHIN<br>In the Department of<br>Intersents of a Factor<br>ode)<br>facativy <u>TN</u><br>LL OFFICE OF TH<br>22.2 OFFICIE<br>CAC PERION<br>ROBERT TULL<br>S 39 02:000PM<br>CAC Series Nur<br>DNAL INFORMAT                                                                                                    | AG FOLLOWS     Second Structure of Cabor Federal or no     Al banefit program     b. NEAREST RELATIVE (Name and oddre     NOT REQUIRED     OFFICE OF VETERANS AFFAIRS     IE DEPARTMENT OF VETERANS AFFAIRS     IL AUTHORIZED TO SIGN (Typed name, grad     Deb Y TULIGREN ROBERT W. 1134697837     GREN, DARC, CHIEF, DD FM 214 POLICY I     moet: 2F2F73 InselerCN, DOD CA-29     TION (For use by authorized agencies only)     24. CHARACTER OF SERVICE (Include     HONORABLE     26. SEPARATION CODE     SFJ                                                                                                    | e-Foderal sper<br>es Foderal sper<br>ss - include Z<br>lec 11 2014<br>upgrades)<br>27. REENT<br>3C                     | iP Code)<br>X<br>X<br>X<br>X<br>X<br>X<br>X<br>X<br>COD                                                                | VES<br>b.<br>201                                                                                                 | DATE                                        | NK<br>NK       |
| The information contained herein is subject to co<br>is determine eligibility for, and/or continued com<br>150. MAILING ADDRESS AFTER SEPARA'<br>320 KITTY HAVXK RD: AFT 2010<br>UNIVERSAL CITY TX 78148<br>20. MEMBER REQUESTS COP' 6 BE SEN<br>4. MEMBER REQUESTS COP' 6 BE SEN<br>(WASHINGSTON, DC)<br>21.8. MEMBER REQUESTS COP' 5 BE SEN<br>(WASHINGSTON, DC)<br>21.8. MEMBER NOT AVAILABLE TO SIGN<br>23. TYPE OF SEPARATION<br>RETIREMENT<br>25. SEPARATION AUTHORITY<br>AFI 35-3212<br>28. NARRATIVE REASON FOR SEPARAT      | AT TO (Specify state<br>TION (Include ZiP C)<br>AT TO (Specify state<br>AT TO THE CENTRA<br>b. DATE<br>(YYYYKKOD)<br>N/A<br>SFECIAL ADDITIC                                                      | OTHIN<br>In the Department of<br>Internents of a Facian<br>oddy<br>IL OFFICE OF TH<br>IZ 22.a OFFICIA<br>CAOPK SIGN<br>CAOPK SIGN<br>CAC Series Nur<br>CAC Series Nur<br>CAL Series Nur<br>CAL Series Nur<br>CAL Series Nur                                                                                                    | AG FOLLOWS     Solution     Solution    | erel Claims :<br>Foderal ager<br>as - iocitude Z<br>ie, IUN, signa<br>Dec 11 2014<br>upg/radies)<br>27, REENT<br>3C    | sy far wa<br>IP Code)<br>X<br>X<br>X<br>X<br>X<br>X<br>X<br>X<br>X<br>X<br>X<br>X<br>X<br>X<br>X<br>X<br>X<br>X<br>X   | VES<br>VES<br>b.<br>(YY)<br>20/                                                                                  | DATE                                        | NK<br>NK       |
| The information contained herein is subject to co<br>to determine eligibility for, and/or continued com<br>150. MAILING ADDRESS AFTER SEPARA<br>320 KITTY HAV/K RD, AFT 2010<br>UNIVERSAL CITY TX 78148<br>20. MEMBER REQUESTS COPY 6 BE SEN<br>4. MEMBER REQUESTS COPY 3 BE SEN<br>(WASHINGTON, DC)<br>21.a. MEMBER SIGNATURE<br>MEMBER NOT AVAILABLE TO SIGN<br>23. TYPE OF SEPARATION<br>RETIREMENT<br>25. SEPARATION AUTHORITY<br>AFI 38-3212<br>28. NARRATIVE REASON FOR SEPARAT<br>RETIREMENT DISABILITY, PERMANE              | STECIAL ADDITK                                                                                                    | A DEPARTMENT OF A FERMINAL OFFICE OF THE CONTRACT OFFICIAL CONFICT OFFICIAL CONFIL STATE OFFICIAL CONFIL STATE OFFICIAL CONFIL STATE OFFICIAL CONFIL CAC Series Num<br>CONFIL INFORMATIONAL INFORMATIONAL INFORMATIONAL CONFIL CONFIL | AG FOLLOWS     Solution     Solution    | eral Claims i<br>e-Foderal ager<br>ss - itotitude Z<br>fe, 10%, signa<br>Jec 11 2014<br>upgrades)<br>27, REENT<br>3C   | cy for voir<br>IP Code)<br>X<br>X<br>X<br>X<br>X<br>X<br>X<br>X<br>X<br>X<br>X<br>X<br>X<br>X<br>X<br>X<br>X<br>X<br>X | VES<br>VES<br>VES<br>E                                                                                           | DATE                                        | NK<br>NK       |
| The information cortained herein is subject to co<br>to determine eligibility for, and/or continued com<br>19a, MAILING ADDRESS AFTER SEPARA'<br>320 KITTY HAV/K RD; AFT 2010<br>UNIVERSAL CITY TX 78148<br>20. MEMBER REQUESTS COPY 5 BE SEN<br>(WASHINGTON, DC)<br>21.3. MEMBER SIGMATURE<br>MEMBER NOT AVAILABLE TO SIGN<br>23. TYPE OF SEPARATION<br>RETIREMENT<br>25. SEPARATION AUTHORITY<br>AFI 35-3212<br>28. NARRATIVE REASON FOR SEPARAT<br>RETIREMENT DISABILITY, PERMANE<br>20. DATES OF TIME LOST DURING THIS I<br>NONE | IDN<br>ERIOD (YYYYMMC)                                                                                                    | A the Department of a Factorio<br>imments of a Factorio<br>code/<br>IL OFFICE OF TH<br>22.2. OFFICIA<br>CAOPIK SIZON<br>CAO Series Nur<br>DNAL INFORMAT                                                                                                    | AG FOLLOWS     Separation of Cabor Federal or no     Al banefit program.     b. NEAREST RELATIVE (Name and oddre     NOT REQUIRED     OFFICE OF VETERANS AFFAIRS     E DEPARTMENT OF VETERANS AFFAIRS     L AUTHORIZED TO SIGN (Typed name, grad     ED BY TULLIGREN ROBERT N. 1124027937     GREN, DARC, CHIEF, DD FM 214 POLICY 1     There: 2F2F73 Insular Chief, DD FM 214 POLICY 1     There: 2F2F73 Insular Chief, DD CA-29     TION (For use by authorized agencies only)     24. CHARACTER OF SERVICE (Include     HONORABLE     26. SEPARATION CODE     SFJ                                                                                                    | e-Foderal agen<br>e-Foderal agen<br>ss - include Z<br>lec 11 2014<br>upgrades)<br>27. REENT<br>30. MEMBE<br>(romats)   | ey fer win<br>IP Code)<br>X<br>X<br>X<br>X<br>X<br>X<br>X<br>X<br>X<br>X<br>X<br>X<br>X<br>X<br>X<br>X<br>X<br>X<br>X  | VES<br>VES<br>VES<br>J<br>J<br>J<br>S<br>S<br>S<br>S<br>S<br>S<br>S<br>S<br>S<br>S<br>S<br>S<br>S<br>S<br>S<br>S | осору<br>п рофа<br>Одате<br>УУУМИИ<br>14121 | NK<br>NK<br>NK |